## 横断型教育プログラム修了証 WEB 申請 by UTAS Web Application for University-wide Education Program using UTAS

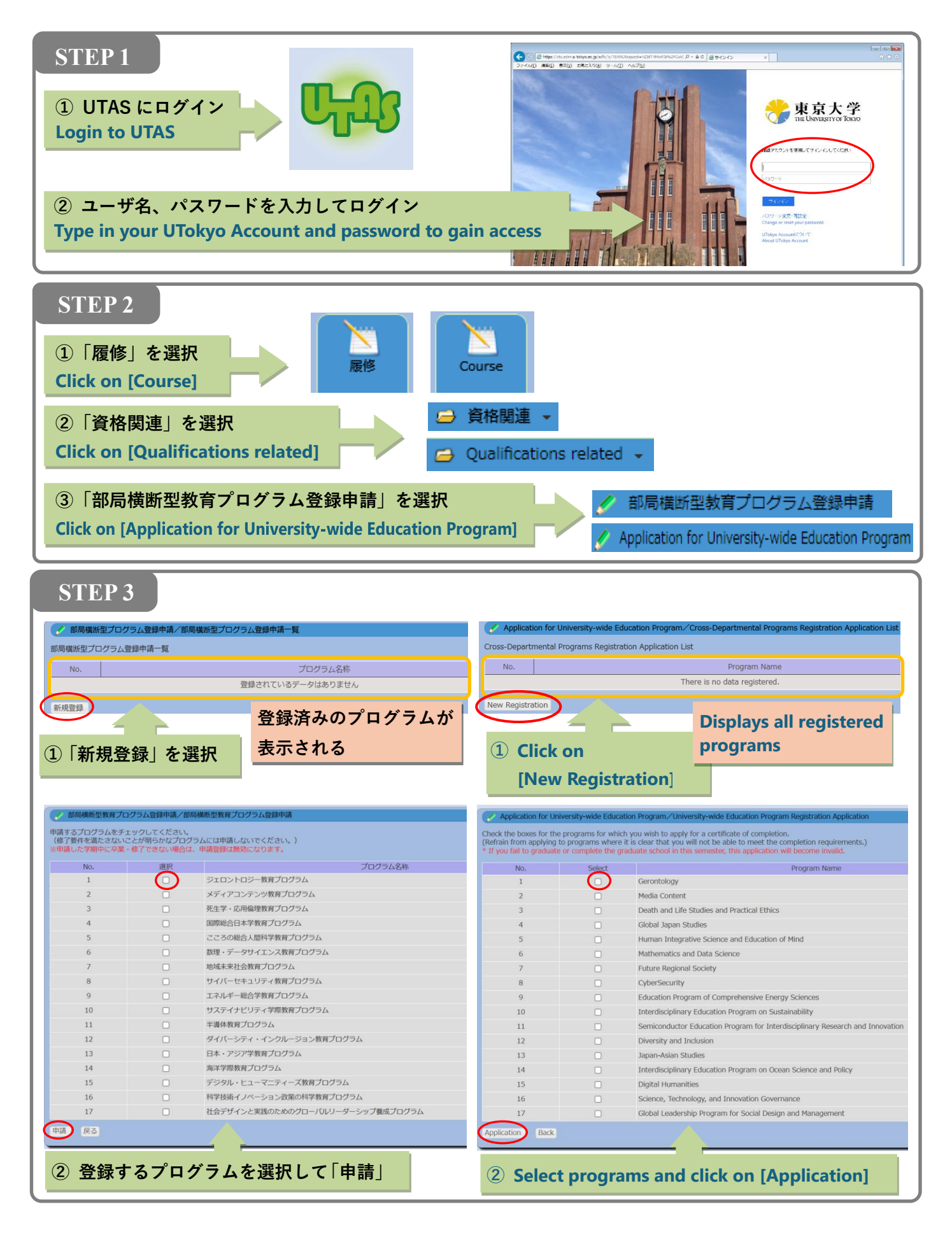